### CCNA Discovery

Working at a Small-to-Medium Business or ISP

# Lab 5.3.9b Managing Router Configuration Files Using TFTP

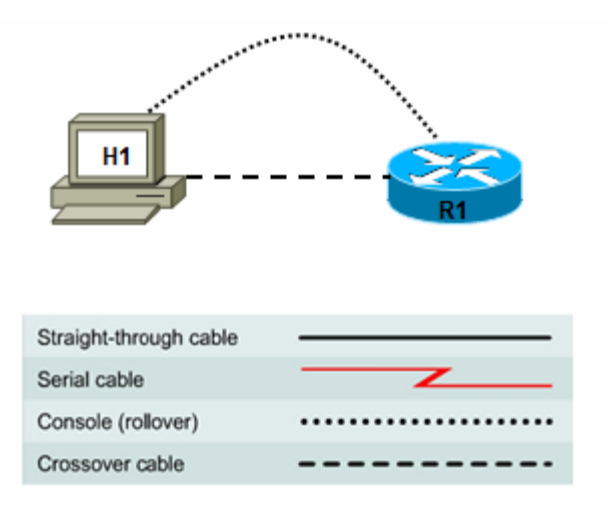

| Device | Host Name | Interface         | IP Address | Subnet Mask |
|--------|-----------|-------------------|------------|-------------|
| R1     | R1        | Fast Ethernet 0/0 | 172.17.0.1 | 255.255.0.0 |

# **Objectives**

- Download and install TFTP server software.
- Use TFTP to copy the router running configuration from a router to the TFTP server.
- Edit the file using the Notepad text editor, and copy the new configuration from the TFTP server to the router.

# **Background / Preparation**

In this lab, you download and install TFTP server software and use it to back up the router running configuration to the TFTP server. You then edit the file using the Notepad text editor and copy the new configuration from the TFTP server to the router.

Set up a network similar to the one in the topology diagram. Any router that meets the interface requirements displayed in that diagram—such as 800, 1600, 1700, 1800, 2500, or 2600 routers, or a combination of these—can be used. See the Router Interface Summary table at the end of the lab to determine which interface identifiers to use based on the equipment in the lab. Depending on the model of the router, output may vary from what is shown in this lab.

# **Required Resources**

The following resources are required:

- One router with an Ethernet interface
- One Windows XP computer (or optional Discovery Server)
- Crossover Category 5 Ethernet cable (H1 to router R1)
- Console cable (from H1 to R1)

- Access to the computer host command prompt
- Access to the computer host network TCP/IP configuration

**Note:** Instead of using a PC and installing TFTP server software, you may use the Discovery Server, which has Linux-based TFTP server software pre-installed. Check with the instructor on the availability of a Discovery Server CD. The Discovery Server can take the place of host H1 in the topology diagram. The IP addresses used to configure host H1 and R1 in this lab are compatible with the Discovery Server.

From host H1, start a HyperTerminal session to the attached router.

**Note:** Make sure that the router has been erased and has no startup configurations. Instructions for erasing are provided in the Lab Manual, located on Academy Connection in the Tools section. Check with the instructor if you are unsure of how to do this.

# Task 1: Build the Network and Verify Connectivity

### Step 1: Configure the TFTP server host.

Connect the router and host H1 according to the topology diagram. Configure the H1 IP address with the following settings.

IP address: 172.17.0.2 Subnet mask: 255.255.0.0 Default gateway: 172.17.0.1

### Step 2: Log in to router R1 and configure the basic settings.

a. Configure the host name for R1.

Router>**enable** Router**#configure terminal** Router(config)**#hostname R1** 

b. Configure console, vty, and enable secret passwords. Configure synchronous logging for the console line.

```
R1(config)#line console 0
R1(config-line)#password cisco
R1(config-line)#login
R1(config-line)#logging synchronous
R1(config-line)#line vty 0 4
R1(config-line)#password cisco
R1(config-line)#login
R1(config-line)#exit
R1(config)#enable secret class
R1(config)#enable secret class
```

c. Configure a message-of-the-day (MOTD) banner and no ip domain lookup.

R1(config)#banner motd #Unauthorized Use Prohibited# R1(config)#no ip domain lookup

d. Configure the R1 Fast Ethernet interface.

R1(config)#interface FastEthernet 0/0
R1(config-if)#description R1 LAN Default Gateway
R1(config-if)#ip address 172.17.0.1 255.255.0.0
R1(config-if)#no shutdown
R1(config-if)#end

# Step 3: Display the R1 router configuration.

Issue the **show running-config** command in privileged EXEC mode, and verify all the configuration commands you have entered so far. Note that this command can be abbreviated as **sh run**.

R1#**show running-config** 

### Step 4: Verify basic connectivity.

Host H1 will be the TFTP server, and router R1 will be the TFTP client. To copy files to and from a TFTP server, you must have IP connectivity between the server and the client.

From host H1, ping the router Fast Ethernet interface at IP address 172.17.0.1. Are the pings successful?

If the pings are not successful, troubleshoot the host and router configurations until they are.

# Step 5: Save the configuration on R1.

Save the running configuration to the startup configuration from the privileged EXEC prompt.

R1#copy running-config startup-config

# Task 2: Use TFTP to Save a Cisco IOS Configuration

### Step 1: Obtain and install the TFTP server application.

There are many free TFTP servers available. A search for "free TFTP server" identifies several you can choose from to download. This lab uses the free SolarWinds TFTP Server application. SolarWinds is a multithreaded TFTP server commonly used to upload and download executable images and configurations to routers and switches. It runs on most Microsoft® operating systems, including Windows® XP, Vista, 2000, and 2003. The SolarWinds software requires the Microsoft .NET 2.0 framework to install. This software can be downloaded free from www.microsoft.com.

Note: Check with the instructor for a copy of SolarWinds or another TFTP server that you can install.

a. Go to the SolarWinds website and download the free TFTP server software and save it to your desktop.

#### http://www.solarwinds.com/downloads

b. Double-click on the SolarWinds TFTP application to begin installation. Click Next. Agree to the license agreement, and accept the default settings. After the installation has finished, click Finish.

### Step 2: Start the TFTP application.

Start the TFTP server by choosing Start > Programs > SolarWinds TFTP Server > TFTP Server.

| 🔁 Sola  | rWinds    | TFTP Serv | er                                                                                                    |        |
|---------|-----------|-----------|----------------------------------------------------------------------------------------------------|--------|
| File    | Tools     | Help      |                                                                                                    |        |
|         |           |           | Want to know which devices are connected to<br>each switch & hub port on your network ?<br>Find out with Switch Port Mapper in Engineer's Toolset. | MORE » |
|         | 1         |           |                                                                                                    |        |
| C:\TFTP | -Root   1 | 72.17.0.2 | TFTP Server service status: Stopped                                                                                                    | .::    |

# Step 3: Configure the TFTP server.

a. To configure the TFTP server, choose File > Configure. The screen displayed should be similar to the following. On the General tab, check that the default TFTP Server Root Directory is set to C:\TFTP-Root.

| 🔁 SolarWir | nds TFTP Server                                | × |
|------------|------------------------------------------------|---|
| General    | Security                                       |   |
| Status -   |                                                |   |
| 1          | TFTP Server service status: Stopped Start Stop |   |
| Tray Ico   | n                                              |   |
| I          | Add TFTP Server to Windows System Tray         |   |
| Storage    |                                                |   |
| 1          | TFTP Server Root Directory:                    |   |
|            | C:\TFTP-Root                                   |   |
|            | Browse                                         |   |
|            |                                                |   |
|            |                                                |   |
|            |                                                |   |
|            | OK Cancel                                      |   |

b. Click the **Security** tab. Check that **Permitted Transfer Types** is set to **Send and Receive files**, and set **IP Address Restrictions** to allow transfers from only the router R1 IP address (172.17.0.1 To 172.17.0.1).

| SolarWinds TFTP Server                                                                                                    | × |
|----------------------------------------------------------------------------------------------------|---|
| General Security                                                                                                    |   |
| Permitted Transfer Types<br>Send and Receive files<br>Send files<br>Descring files                                                                         | - |
| Receive riles     IP Address Restrictions     Allow all IP addresses to send/receive files     Only allow the following IP addresses to send/receive files |   |
| From 172.17.0.1 To 172.17.0.1 Add Remove                                                                                                    |   |
| OK Cancel                                                                                                    |   |

- c. In the **General** tab, click the **Start** button to activate the TFTP Server.
- d. When finished, click **OK**. The screen should look similar to the following:

| 🔁 Sola  | rWinds    | TFTP Server                |                                                                                                    |              |
|---------|-----------|----------------------------|----------------------------------------------------------------------------------------------------|--------------|
| File    | Tools     | Help                       |                                                                                                    |              |
|         |           |                            | See what's really on the network to real-time NetFlow data.<br>Engineer's Toolset makes it possible. | LEARN MORE » |
| TFTP S  | erver Se  | rvice Started (UDP - 69).  |                                                                                                    |              |
|         |           |                            |                                                                                                    |              |
| C:\TFTP | -Root   1 | 172.17.0.2 TFTP Server ser | vice status: Started                                                                                 | .::          |

- e. On which well-known UDP port number is the TFTP server operating? \_\_\_\_
- f. Leave the TFTP Server window open so that you can view the activity as the file is copied.

### Step 4: Save the R1 configuration to the TFTP server.

From a HyperTerminal session on router R1, begin the TFTP upload to the TFTP server using the **copy running-config tftp** command. Respond to the prompts as shown below. The default name of the destination file is the name of the device name (r1), followed by a dash and confg. If successful, the output from the router terminal window should show exclamation marks and the number of bytes copied.

```
R1#copy running-config tftp
Address or name of remote host []? 172.17.0.2
Destination filename [r1-confg]? <ENTER>
!!
1078 bytes copied in 1.188 secs (907 bytes/sec)
```

R1#

# Step 5: Verify the TFTP server activity.

Observe the TFTP Server window, which shows the connection entries for the transfer of the runningconfig file to the server. The output should look similar to the following.

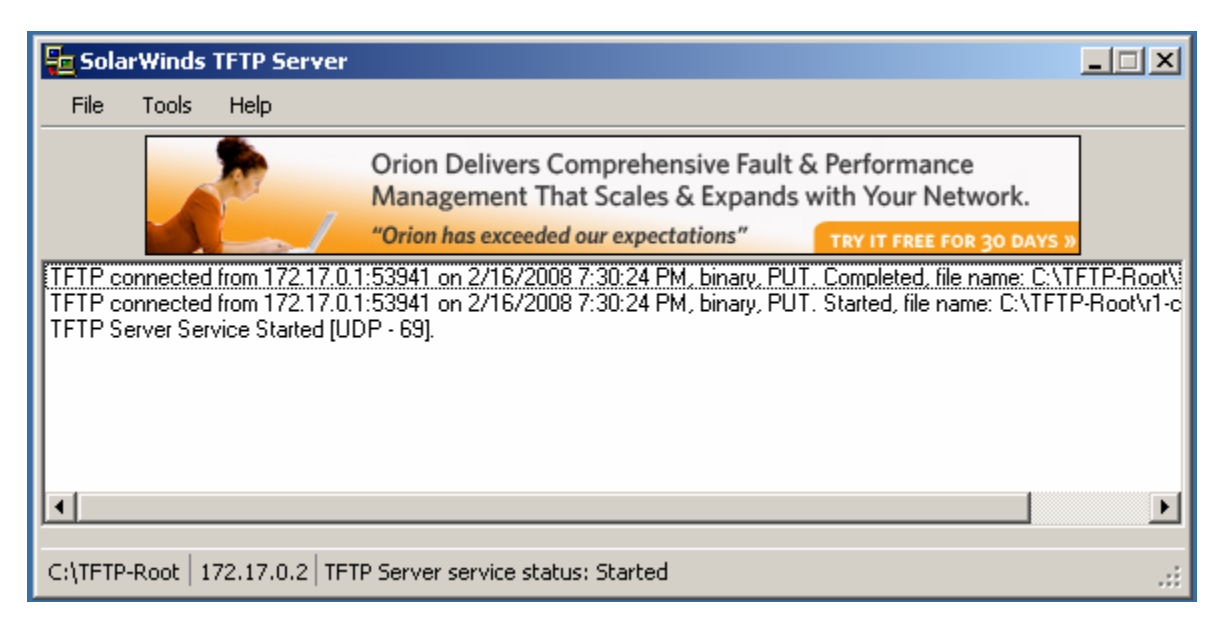

# Step 6: Verify the TFTP server file transfer.

Use Microsoft Word or Wordpad to examine the contents of file C:\TFTP-Root\r1-confg on the host H1 TFTP server. The contents should be similar to the following.

```
version 12.4
service timestamps debug datetime msec
service timestamps log datetime msec
no service password-encryption
!
hostname R1
!
boot-start-marker
boot-end-marker
```

```
!
enable secret 5 $1$ofoK$Ur.oKj60xRxiVk3u1kDBu1
1
no aaa new-model
ip cef
!
no ip domain lookup
!
interface FastEthernet0/0
 description R1 LAN Default Gateway
 ip address 172.17.0.1 255.255.0.0
 duplex auto
 speed auto
!
interface FastEthernet0/1
no ip address
 shutdown
duplex auto
 speed auto
I.
interface FastEthernet0/1/0
!
interface FastEthernet0/1/1
1
interface FastEthernet0/1/2
!
interface FastEthernet0/1/3
!
interface Serial0/0/0
no ip address
shutdown
I.
interface Serial0/0/1
no ip address
 shutdown
Т
interface Vlan1
no ip address
!
ip http server
no ip http secure-server
!
control-plane
!
banner motd #Unauthorized Use Prohibited#
!
line con 0
password cisco
logging synchronous
login
line aux 0
line vty 0 4
password cisco
login
!
scheduler allocate 20000 1000
```

# Task 3: Use TFTP to Restore a Cisco IOS Configuration

### Step 1: Erase the R1 startup-config and restart the router.

- a. Before testing the backup configuration, erase the router startup configuration. From the HyperTerminal session, enter the erase startup-config command at the enable router prompt. This deletes the configuration file from NVRAM.
- b. When prompted to confirm the erasing, press **Enter** to continue.
- c. Confirm that the startup configuration has been deleted by entering the **show startup-config** command at the router prompt.
- d. Enter the **reload** command at the privileged EXEC mode prompt to reboot the router. If prompted whether to save the modified configuration, type **N** and press **Enter**.
- e. When asked to proceed with the reload, press Enter to confirm. The router restarts.
- f. When prompted to enter the initial configuration dialog, type **N** and press **Enter**.
- g. When prompted to terminate autoinstall, type **Y** and press **Enter**. Press **Enter** again to go to the router prompt.

### Step 2: Restore the R1 configuration from the TFTP server.

- a. When the startup-config is erased and the router is reloaded, the router interfaces are shutdown by default and are no longer configured with IP addresses. This results in loss of connectivity between the router and the TFTP server. To copy the saved config file back to the router, connectivity must be re-established with the TFTP server.
- b. Configure R1 Fast Ethernet 0/0 with an IP address and enable the interface.

```
Router>enable
Router#conf t
Enter configuration commands, one per line. End with CNTL/Z.
Router(config)#interface fastethernet 0/0
Router(config-if)#ip address 172.17.0.1 255.255.0.0
Router(config-if)#no shutdown
Router(config-if)#exit
```

c. Verify connectivity by pinging from host H1 to the R1 Fast Ethernet 0/0 IP address 172.17.0.1. Are the pings successful? \_\_\_\_\_

If the pings are not successful, troubleshoot until they are.

d. Download the R1 configuration file from the TFTP server using the copy tftp startup-config command. Respond to the prompts as shown below. If successful, the output from the router terminal window should show exclamation marks and the number of bytes copied.

```
Router#copy tftp startup-config
Address or name of remote host [172.17.0.2]? <ENTER>
Source filename [r1-confg]? <ENTER>
Destination filename [startup-config]? <ENTER>
Accessing tftp://172.17.0.2/r1-confg...
Loading r1-confg from 172.17.0.2 (via FastEthernet0/0): !
[OK - 1078 bytes]
[OK]
1078 bytes copied in 12.780 secs (84 bytes/sec)
Router#
*Feb 17 02:18:33.551: %SYS-5-CONFIG_NV_I: Nonvolatile storage configured
from tftp://172.17.0.2/r1-confg by console
Router#
```

- e. View the configuration in NVRAM to verify that the transfer is accurate using the **show startup-config** command. The configuration should be the same as what you configured in Task 1, Step 2.
- f. Reload the router and select No at the prompt that says "Configuration has been modified".
- g. The previous configuration should be restored, and the router host name should be R1.

# **Task 4: Reflection**

How can TFTP be used to manage networking device files in an enterprise network?

Cisco IOS commands to represent the interface.

| Router Interface Summary                                                                                                    |                                           |                                           |                                       |                          |  |
|----------------------------------------------------------------------------------------------------|-------------------------------------------|-------------------------------------------|---------------------------------------|--------------------------|--|
| Router<br>Model                                                                                                    | Ethernet Interface<br>#1                  | Ethernet Interface<br>#2                  | Serial Interface<br>#1                | Serial Interface<br>#2   |  |
| 800 (806)                                                                                                    | Ethernet 0 (E0)                           | Ethernet 1 (E1)                           |                                       |                          |  |
| 1600                                                                                                    | Ethernet 0 (E0)                           | Ethernet 1 (E1)                           | Serial 0 (S0)                         | Serial 1 (S1)            |  |
| 1700                                                                                                    | Fast Ethernet 0<br>(FA0)                  | Fast Ethernet 1<br>(FA1)                  | Serial 0 (S0)                         | Serial 1 (S1)            |  |
| <mark>1800</mark>                                                                                                    | <mark>Fast Ethernet 0/0</mark><br>(FA0/0) | <mark>Fast Ethernet 0/1</mark><br>(FA0/1) | <mark>Serial 0/0/0</mark><br>(S0/0/0) | Serial 0/0/1<br>(S0/0/1) |  |
| 2500                                                                                                    | Ethernet 0 (E0)                           | Ethernet 1 (E1)                           | Serial 0 (S0)                         | Serial 1 (S1)            |  |
| 2600                                                                                                    | Fast Ethernet 0/0<br>(FA0/0)              | Fast Ethernet 0/1<br>(FA0/1)              | Serial 0/0 (S0/0)                     | Serial 0/1 (S0/1)        |  |
| <b>Note:</b> To find out exactly how the router is configured, look at the interfaces. The interface identifies the type of router and how many interfaces the router has. There is no way to effectively list all combinations of configurations for each router class. What is provided are the identifiers for the possible combinations of interfaces in the device. This interface chart does not include any other type of interface, even though a specific router may contain one. An example of this might be an ISDN BRI interface. The information in parenthesis is the legal abbreviation that can be used in |                                           |                                           |                                       |                          |  |

# **Router Interface Summary Table**